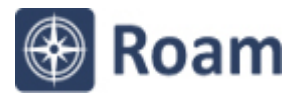

## Ordnance Survey Roam exercise Terrain map of Cheddar Gorge

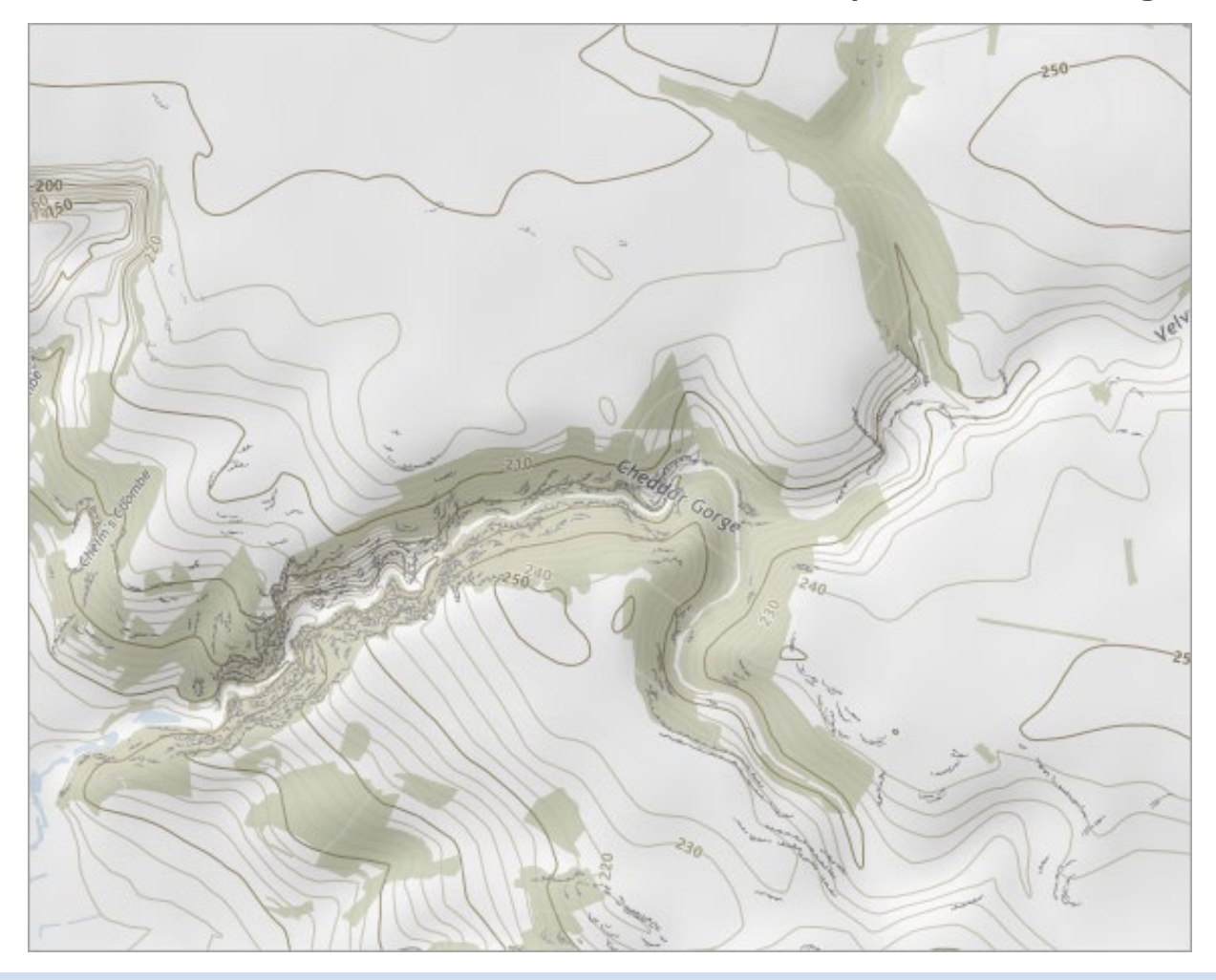

## Your tasks:

- 1. Try and view a map on screen that resembles the map in the above image.
- 2. Find out which Ordnance Survey maps you are viewing and the date of publication.

## **Tips:**

- Location the map image is of Cheddar Gorge, in Somerset.
- Scale zoom to a Local view map. Find the view name at the bottom right of the map window.
- Basemap try selecting the Vector Map District (button on the map window).
- **Map Content** find **Map Content** in the sidebar and turn off all layers except Natural Features and Height information.
- **Overlays** we have switched on the Hill Shading overlay. Find the Overlays menu and try it out.
- Map Information check this area in the sidebar to find details of your OS map.

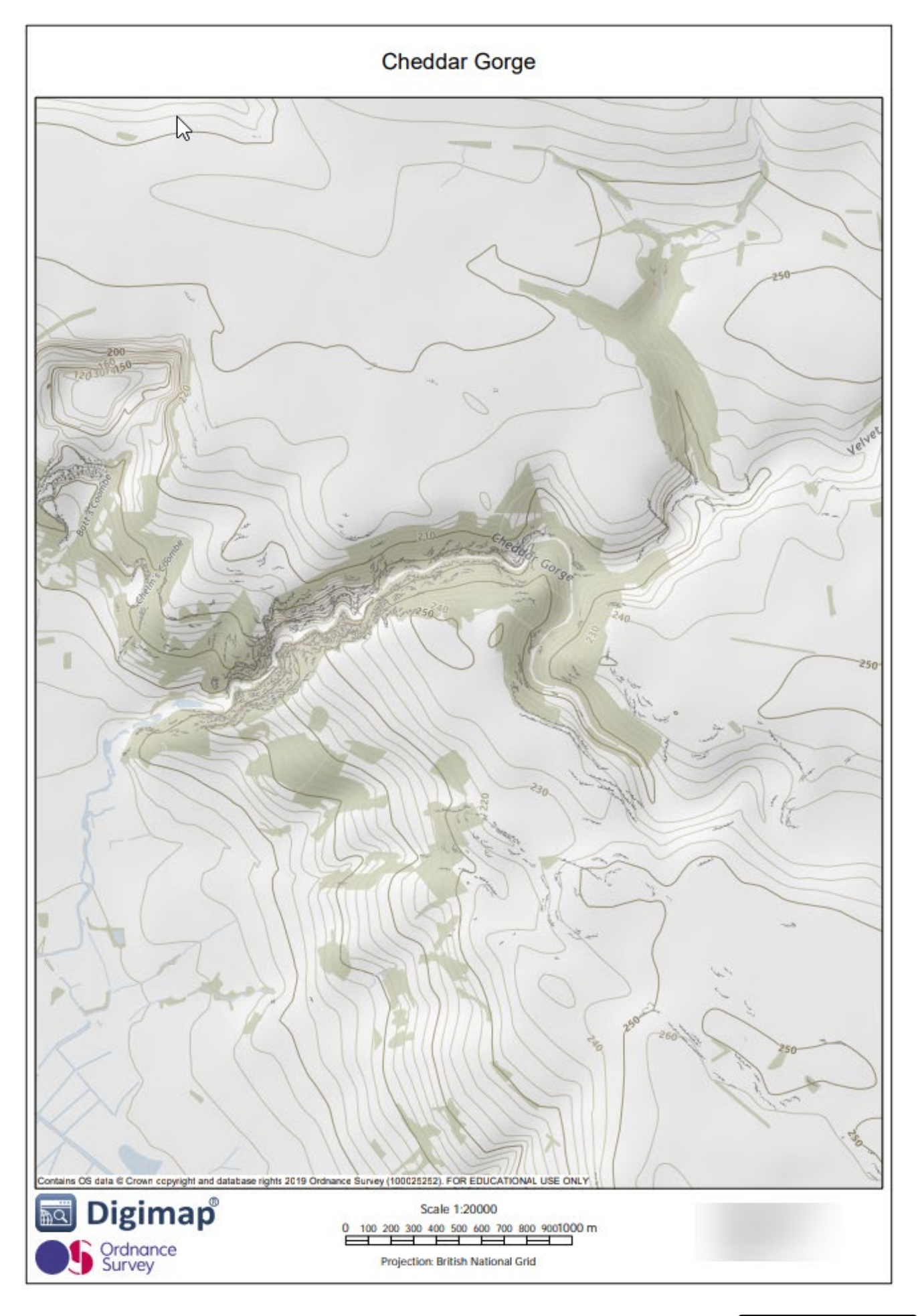

This work is licensed under a <u>Creative Commons Attribution-NonCommercial-ShareAlike 4.0</u> International License.

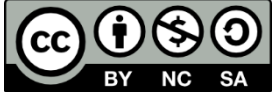